# How to change email configuration

This guide will explain how to change the email configuration in KOP.

### Contents:

- Changes to KOP emails configuration
  - 1. Stop Wildfly
  - 2. Makes changes to the configuration
  - 3. Re-start WildFly service
- Related articles

## Changes to KOP emails configuration

After building the docker image you may need to change the email-related configuration.

## Below you can find the **settings you can configure in Dockerfile** (see Step2. ConfigureKiuwanDockerimage )

| KIUWAN_EMAIL_ADMIN_ACCO<br>UNT                                | <ul> <li>The email address of Kiuwan admin user</li> <li>this email address will be used to send notifications to the admin user</li> </ul> |
|---------------------------------------------------------------|----------------------------------------------------------------------------------------------------|
| KIUWAN_EMAIL_USER_ACCO<br>UNT                                 | <ul><li>Sender email address for Kiuwan notifications</li><li>email address used for above sender name</li></ul>                            |
| KIUWAN_SMTP_USER_ACCOU<br>NT<br>KIUWAN_SMTP_USER_PASSW<br>ORD | SMTP account: username and password                                                                                                    |
| KIUWAN_SMTP_HOST=<br>KIUWAN_SMTP_PORT=25                      | SMTP host and port                                                                                                    |

You can change these settings in Dockerfile and rebuild the image. But, if this approach is not possible, you can find at this article how to do it.

## 1. Stop Wildfly

#### Within the docker server:

docker exec -it <container\_name> supervisorctl stop wildfly

#### Within the KOP container:

supervisorctl stop wildfly

## 2. Makes changes to the configuration

Email configuration is located within the container at \$(KIUWAN\_VOL)/configurations/wildfly /standalone/configuration/standalone.xml

To change KIUWAN\_EMAIL\_USER\_ACCOUNT, KIUWAN\_SMTP\_USER\_ACCOUNT and/or KIUWAN \_SMTP\_USER\_PASSWORD

• search for <mail-session> element with property name="mailSession"

#### Make changes according to:

- from : KIUWAN EMAIL USER ACCOUNT
- username : KIUWAN\_SMTP\_USER\_ACCOUNT
   password : KIUWAN\_SMTP\_USER\_PASSWORD

### To change KIUWAN\_SMTP\_HOST and/or KIUWAN\_SMTP\_PORT

• search for <outbound-socket-binding> element with property name="Kiuwan\_Mail\_Section"

```
<outbound-socket-binding name="Kiuwan_Mail_Section">
 <remote-destination host="DUMMY_SMTP_HOST" port="25"/>
</outbound-socket-binding>
```

Make changes according to:

- host : KIUWAN\_SMTP\_HOST
- port : KIUWAN\_SMTP\_PORT

## 3. Re-start WildFly service

#### Within the docker server:

docker exec -it <container\_name> supervisorctl stop wildfly

docker exec -it <container\_name> supervisorctl start wildfly

#### Within the KOP container:

supervisorctl stop wildfly

supervisorctl start wildfly

Please visit How to check the status and manage KOP services for instructions on how to do it.

## **Related articles**

- How to change passwords after KOP container is built
- How to obtain KOP log files
- How to check status and manage KOP services
- How to change email configuration
- How to make changes to KOP configuration